- 1. Wejdź na stronę <u>www.scopus.com</u>
- 2. Wybierz zakładkę Author search

## 3. Wprowadź nazwisko i imię autora

| Scopus            |                         |                        | Scopus                  | SciVal Ka           | atalog Biblioteki |          |
|-------------------|-------------------------|------------------------|-------------------------|---------------------|-------------------|----------|
| Search            | Alerts                  | My list                |                         |                     |                   |          |
| Scopus released a | new metric and im       | proved interopera      | bility with SciVal      | . Read the <b>b</b> | olog .            |          |
| Document search   | Author search Aff       | iliation search   Adva | nced search             | Browse Source       | ces Compare journ | als<br>? |
| Affiliation       | e.g. University of Toro | onto                   | Show exact matches only |                     |                   |          |
| ORCID ID e.g. 0   | 000-0002-1108-3360      |                        |                         |                     |                   |          |
| Limit to:         |                         |                        |                         |                     |                   |          |
| Subject Areas     |                         |                        |                         |                     |                   |          |
| Life Sciences     |                         | I Physic               | al Sciences             |                     |                   |          |
| Health Sciences   |                         | I Socia                | Sciences & Humanities   | 1                   |                   |          |

## 4. Wybierz automatyczne stworzony profil autora

| Scopus                                                                                                    |                    |                                                                          | Scopus              | SciVal                                                                 | Katalog Biblioteki | Register | Login |
|----------------------------------------------------------------------------------------------------|--------------------|--------------------------------------------------------------------------|---------------------|------------------------------------------------------------------------|--------------------|----------|-------|
| Search                                                                                                    | Alerts             | My list                                                                  |                     |                                                                        |                    |          |       |
| Author last name "grzes                                                                                                    | aiak" , Author fir | st name "lech" 🧳 Edit                                                    |                     |                                                                        |                    |          |       |
| 1 author results                                                                                                    | About Scopus Au    | hor Identifier                                                           |                     |                                                                        |                    |          |       |
| O Show exact matches                                                                                                    | only               | O - To Show documents                                                    | w citation overview |                                                                        |                    |          |       |
| Refine<br>Limit to Exclude                                                                                                    |                    | Grzesiak, Lech M.<br>1 Grzesiak, L.<br>Grzesiak, Lech<br>Grzesiak, L. M. | 65 Engi<br>; Ene    | 65 Engineering ; Computer Science Politechnika Warszawska<br>; Energy; |                    |          |       |
| Source Title                                                                                                    |                    |                                                                          |                     |                                                                        |                    |          |       |
| <ul> <li>15th International<br/>Power Electronics<br/>and Motion Control<br/>Conference and<br/>Exposition EPE<br/>Peme 2012 Ecce<br/>Europe</li> <li>2005 European</li> </ul> | (1)                | Display 20 - results per page                                            |                     |                                                                        |                    |          |       |
| Europe<br>2005 European<br>Conference on                                                                                                    | (1)                |                                                                          |                     |                                                                        |                    |          |       |

## 5. Widzisz wyniki analizy cytowań

| Scopus                                                                                          | 5                                                                           |                      | Scopus SciVal Katalog Biblioteki Registe                                                                                                    |
|-------------------------------------------------------------------------------------------------|-----------------------------------------------------------------------------|----------------------|----------------------------------------------------------------------------------------------------|
| Search                                                                                          | Alerts                                                                      | My list              |                                                                                                    |
| to results   1 of                                                                               | 1                                                                           |                      | 🔳 Print   💟 E-mai                                                                                                    |
| Grzesiak, L<br>Politechnika Wa<br>Elektroniki Przer<br>Author ID: 65067                         | ech M.<br>rszawska, Instytut Sterowar<br>nysłowej, Warsaw, Poland<br>712964 | nia i                | About Scopus Author Identifier   View potential author matches<br>Other name formats: Grzesiak<br>Grzesiak, L.<br>Grzesiak, Lech<br>View More |
| Documents: 65<br>Citations: 150 total citations by 108 documents<br><i>h</i> -index: 6 <b>2</b> |                                                                             |                      | Analyze author output     View citation overview     View <i>h</i> -graph                                                                     |
| Co-authors: 44<br>Subject area: Er                                                              | ngineering, Computer Scie                                                   | ence View More       |                                                                                                    |
| 35 Documents                                                                                    | Cited by 108 docume                                                         | ents   44 co-authors |                                                                                                    |
| 5 documents                                                                                     | View in search results for                                                  | ormat                | Sort on: Date Cited by                                                                                                    |

Opracował: <u>Bartosz.Sawicki@ee.pw.edu.pl</u>, 2014-12-17